BMP 作成の際はファイル→カラーモード→RGB にして作業してください

1 アートボード 1BMP で作成してください

データはトンボをつけた状態・断裁線はなしの状態で作成してください

ファイル→書き出し→書き出し形式→ファイルの種類を .bmp 選択 →ラスタライズオプション 解像度 300 を選択

→BMP オプションはデフォルトのままで OK

| ラスタライズオプション                                                                                                   |                                                            |
|----------------------------------------------------------------------------------------------------|------------------------------------------------------------|
| カラーモード ( <u>C</u> ) :<br>解像度 ( <u>R</u> ) :<br>アンチエイリアス ( <u>A</u> ) :                                        | RGB ~<br>高解像度 (300 ppi) ~<br>文字に最適 (ヒント) ~ (i)<br>OK キャンセル |
| BMP オプション                                                                                                    | ×                                                          |
| ファイル形式<br>● Windows 標準<br>● OS/2<br>- 色数<br>● 1 bit<br>● 4 bit<br>● 8 bit<br>● 16 bit<br>● 24 bit<br>● 32 bit | <u>ок</u><br>キャンセル                                         |
| <ul> <li>□ 圧縮 (RLE)</li> <li>□ 行の順序の反転</li> </ul>                                                             | 「「「「」」「「」」「「」」「」」「「」」「」」「」」「」」「」」「」」「」」                    |

BMP 作成の際はファイル→カラーモード→RGB にして作業してください

1 アートボード 1BMP で作成してください

(2)300の機械で作成の場合

データはトンボをつけた状態・断裁線はなしの状態で作成してください

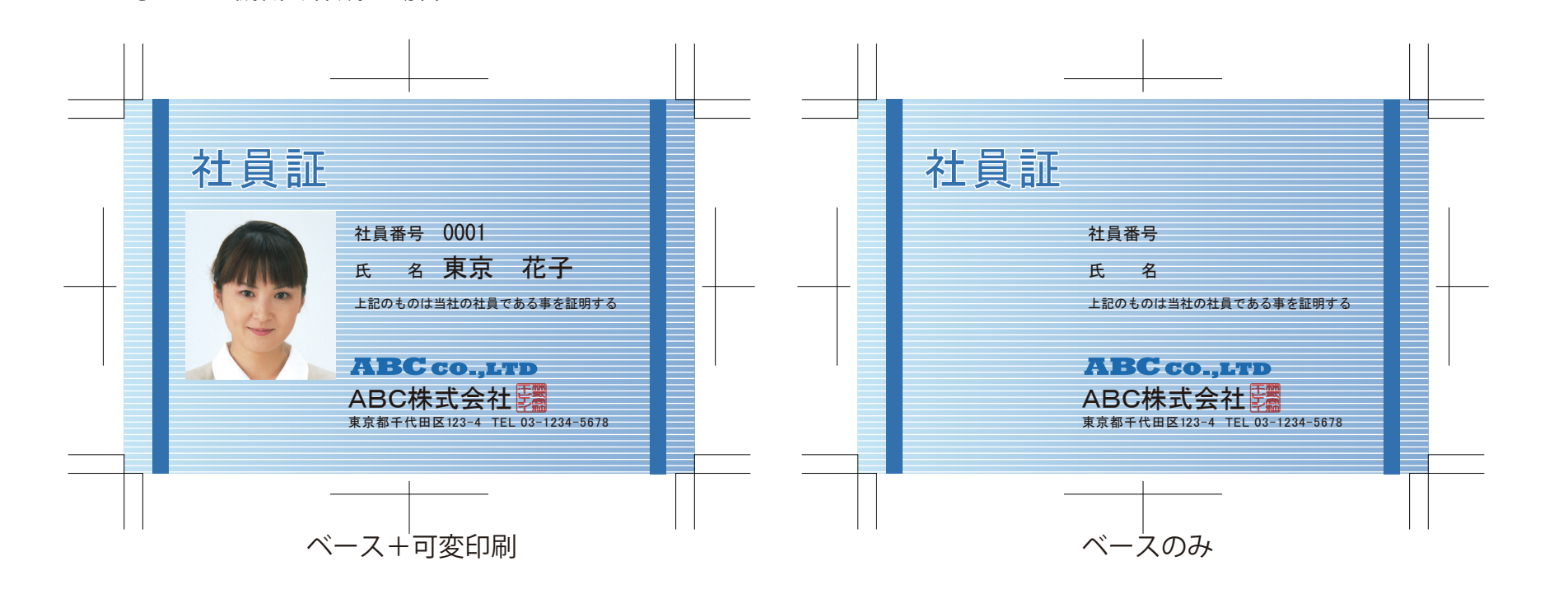

上記2版を作成してください 書き出し方法は上記と同様です BMP 作成の際はファイル→カラーモード→RGB にして作業してください

1 アートボード 1BMP で作成してください

データはトンボをつけた状態・断裁線はなしの状態で作成してください

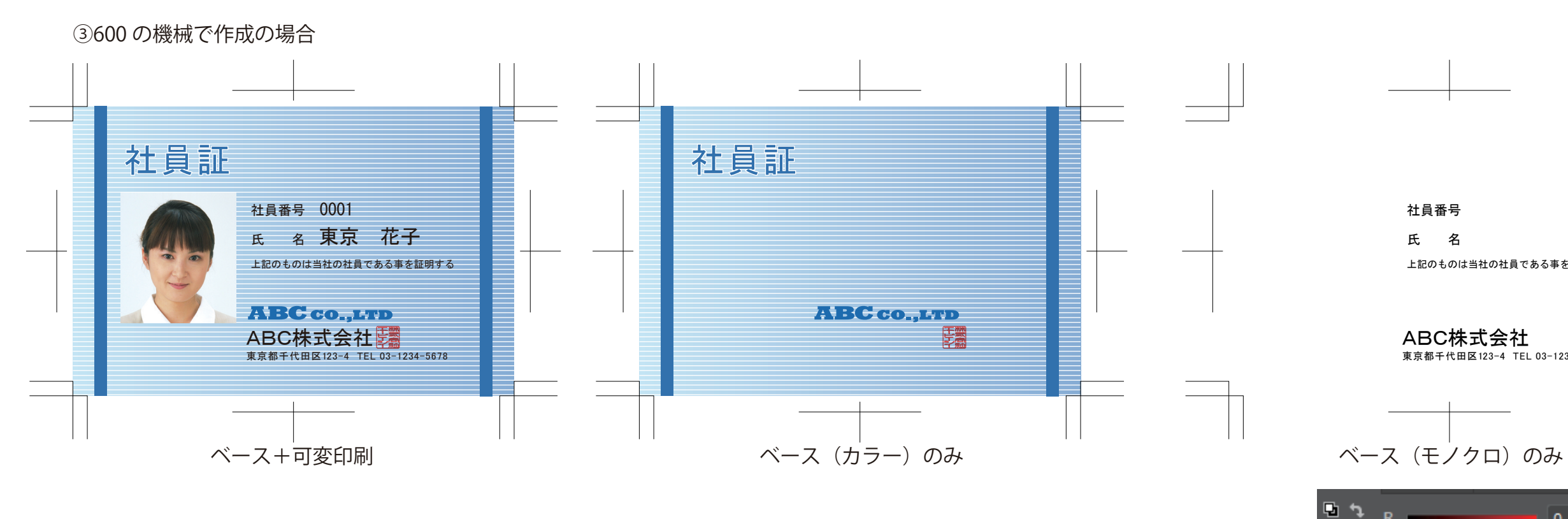

ファイル→書き出し→書き出し形式→ファイルの種類を.bmp 選択 →ラスタライズオプション 解像度その他選択して、手入力で 600 をしてください →BMP オプションは 300 と同様デフォルトのままで OK

| ラスタライズオプション                                                   | BMP オプション                                                          | ×                  |
|---------------------------------------------------------------|--------------------------------------------------------------------|--------------------|
| カラーモード ( <u>C</u> ): RGB ~<br>解像度 ( <u>R</u> ): その他 ~ 600 ppi | ファイル形式<br><ul> <li>Windows 標準</li> <li>OS/2</li> </ul>             | <u>ок</u><br>**>±л |
| アンチエイリアス ( <u>A</u> ): アートに最適(スーパーサンプリング) 〜 ③<br>OK キャンセル     | 色数<br>① 1 bit<br>② 4 bit<br>② 8 bit<br>③ 16 bit                    |                    |
|                                                               | <ul> <li>○ 24 bit</li> <li>○ 32 bit</li> <li>□ 圧縮 (RLE)</li> </ul> | ≣¥% <b>m</b> ≖ ს"  |

モノクロ版作成の際は

-

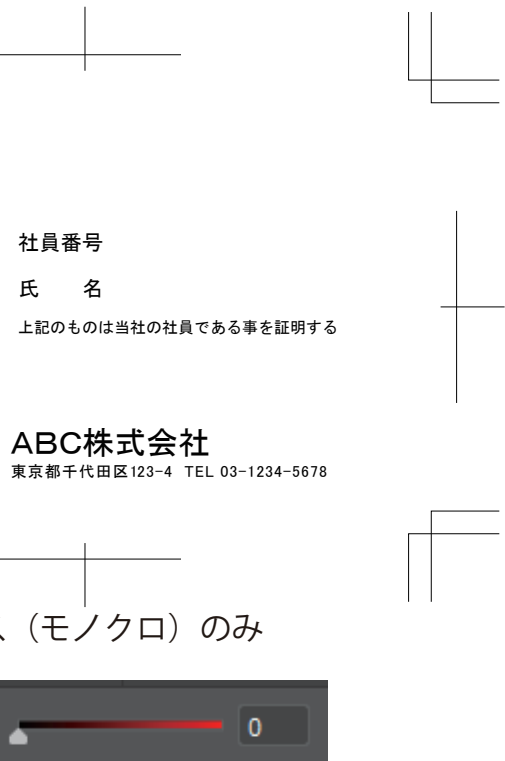

黒だけつかんでカラーモード RGB にして

全ての数値を0にしてください

0